## Satisfaction of Judgment

If you already have the **INDEX NUMBER** enter the Index Number and click **Search** button.

| 🌋 🗖 📄 County Clerk                                                                                        | x 1 E Search Records - Suffolk County   x +                               | - 0       | × |  |  |  |  |  |
|----------------------------------------------------------------------------------------------------|---------------------------------------------------------------------------|-----------|---|--|--|--|--|--|
| ← C                                                                                                    | lk.com/myr.gov/Kosk/SearchPages/MainSearch.apx @, A <sup>h</sup> 🏠        | 0 1 1 1 1 | Ø |  |  |  |  |  |
| 🙄 Import Favorites 🛛 🚦 Sign int So Outlook 🚳 Mail - Zabilosity, Fin 📃 County Clink 📔 Production 😡 Workshy |                                                                           |           |   |  |  |  |  |  |
| Select Language  V Powered by Geogle Translate                                                            |                                                                           |           |   |  |  |  |  |  |
| Home In                                                                                                   | nstructions Search Records Logged in Services ▼ Pulse ▼ Agreement Contact | Logout    |   |  |  |  |  |  |
| 0                                                                                                    | D00000000 or M00000000 Page Number                                        |           |   |  |  |  |  |  |
|                                                                                                    | Search Clear Searches: Deeds, Mortgages                                   |           |   |  |  |  |  |  |
|                                                                                                    | 0                                                                         |           | I |  |  |  |  |  |
|                                                                                                    | Index Number                                                              |           |   |  |  |  |  |  |
| ۲                                                                                                    | Include any blank spaces                                                  |           |   |  |  |  |  |  |
|                                                                                                    | Search Clear Searches: Liens, Judgments, LisPendens                       |           |   |  |  |  |  |  |
|                                                                                                    | 0                                                                         |           |   |  |  |  |  |  |
|                                                                                                    | UCC Number                                                                |           |   |  |  |  |  |  |
| 0                                                                                                    | Input UCC number                                                          |           |   |  |  |  |  |  |
|                                                                                                    |                                                                           |           | ¥ |  |  |  |  |  |

## Results will load:

| County Clerk                                          | 🗙 📘 Search Recor                     | rds - Suffolk County 🛛 🗙 🛛 🕂 |                    |                      |      |          |          |   |      |        |     | -   | 0   |
|-------------------------------------------------------|--------------------------------------|------------------------------|--------------------|----------------------|------|----------|----------|---|------|--------|-----|-----|-----|
| C 🗈 https://derk.                                     | k.suffolk.coun.tyny.gov/Kiosk/Search | nPages/MainSearch.aspx       |                    |                      |      |          |          | Œ | A₀ . | 2 C    | £∎  | ۵ 🖗 |     |
| aport favorites 🔰 📒 Sign in to (                      | # Outlook 🧧 Mail - Stabinsky, Fra    | 📒 County Clerk 🛛 📔 Productio | on 😡 Workday       |                      |      |          |          |   |      |        |     |     |     |
| Select Language<br>rowered by <b>Google</b> Translate | * Home                               |                              |                    |                      |      |          |          |   |      |        |     | Log | out |
|                                                       | - Contain                            |                              | Circui             |                      | ,    |          |          |   |      |        |     |     |     |
|                                                       |                                      |                              |                    |                      |      |          |          |   |      |        |     |     |     |
|                                                       |                                      |                              |                    | 0                    | _    |          |          |   |      |        |     |     |     |
|                                                       |                                      |                              |                    | Lis Pen              | dens |          |          |   |      |        |     |     |     |
| No Records Found                                      | d                                    |                              |                    |                      |      |          |          |   |      |        |     |     |     |
|                                                       |                                      |                              |                    |                      |      |          |          |   |      |        |     |     |     |
|                                                       |                                      |                              |                    | 0                    |      |          |          |   |      |        |     |     |     |
|                                                       |                                      |                              |                    | Judgme               | ents |          |          |   |      |        |     |     |     |
| Show 10 ¢ entrie                                      | es                                   |                              |                    |                      |      |          |          |   | Fil  | er:    |     |     |     |
| Debtor Name                                           | e 🕴 Index No 🕴                       | Document Type ≬              | Date Time Filed 💧  | Creditor Name        | +    | View Doc | Notebook |   |      |        |     |     |     |
| ٥                                                     | 22 616287                            | JU-REL-JUDG-DOC              | 10/2/2023 4:12 pm  |                      |      | View Doc | Add      |   |      |        |     |     |     |
| 0                                                     | 22 616287                            | JUDGMENT                     | 3/13/2023 12:00 am |                      |      | View Doc | Add      |   |      |        |     |     |     |
| Showing 1 to 2 of 2                                   | entries                              |                              |                    |                      |      |          |          |   |      | Previc | ous | Nev | đ   |
| 5110 wing 1 to 2 of 2 o                               | enuies                               |                              |                    |                      |      |          |          |   |      |        |     |     |     |
|                                                       |                                      |                              |                    |                      |      |          |          |   |      |        |     |     |     |
|                                                       |                                      |                              |                    | ര                    |      |          |          |   |      |        |     |     |     |
|                                                       |                                      |                              |                    | Lien                 | s    |          |          |   |      |        |     |     |     |
| No Records Found                                      | 4                                    |                              |                    | <sup>®</sup><br>Lien | s    |          |          |   |      |        |     |     |     |
| No Records Found                                      | d                                    |                              |                    | ®<br>Lien            | s    |          |          |   |      |        |     |     |     |

## To obtain a **JUDGMENT INDEX NUMBER** search by name:

| 2 🖸 🗐 County Clerk                  | × 🔝 Search Records - Suffolk County 🗧 🗙 🕇 +                         |                                         | -                                            | 0 |
|-------------------------------------|---------------------------------------------------------------------|-----------------------------------------|----------------------------------------------|---|
| ← C                                 | suffolk.countyny.gov/Kiosk/SearchPages/MainSearch-aspx              |                                         | 电 A* ☆ 中 ☆ @ %                               | ( |
| 🛱 Import favorites 🛛 📑 Sign in to O | Jutlook 🧕 Mail - Stabinsky, Fra 📒 County Clerk 📗 Production 🖓 Works | tay                                     |                                              |   |
| Select Language                     | Home Instructions                                                   | Search Records Logged in Service        | es ▼ Pulse ▼ Agreement Contact <b>Logout</b> |   |
| Powered by Cooge                    | Edison                                                              |                                         |                                              |   |
| 54 ft 968 f                         | r. All All                                                          |                                         | Esri, HERE, Garmin, FAO, USGS, EPA, NPS      |   |
|                                     |                                                                     | 0                                       |                                              |   |
|                                     | Property Tax Map ID                                                 | Date From                               | Date To                                      |   |
| 0                                   | Enter Address Above to Find a Ta                                    | x mm/dd/yyyy                            | mm/dd/yyyy                                   |   |
|                                     | Search Clear Searches: Deeds, 1                                     | Mortgages, Liens, LisPendens, Judgments |                                              |   |
|                                     |                                                                     | 0                                       |                                              |   |
|                                     | Last Name/Corporation                                               | First Name                              |                                              |   |
|                                     |                                                                     | optional                                |                                              |   |
| ۲                                   | Date From                                                           | Date To                                 | Select Search Preference                     |   |
|                                     | mm/dd/yyyy                                                          | mm/dd/yyyy                              | 🗊 Starts With Contains Exact                 |   |
|                                     | Search Clear Searches: Liens, Ju                                    | udgments, UCC                           |                                              |   |
|                                     |                                                                     |                                         |                                              |   |
|                                     |                                                                     | ~                                       |                                              |   |

## Click the **GREEN** button to display details.

| 🤰 🖬 🔲 County Clerk 🛛 🗙 🔝 Search Records - Suffolk County                           | × +                                                     |                      | - 0 ×    |
|------------------------------------------------------------------------------------|---------------------------------------------------------|----------------------|----------|
| ← C                                                                                | naspx                                                   | ⊕ A <sup>a</sup> ☆ Φ | ci 🙃 👒 🄇 |
| 🛱 Import favorites 🛛 🚦 Sign in to Outlook 🛛 🧕 Mail - Stabinsky, Fra 📒 County Clerk | E Production 😡 Workday                                  |                      |          |
| Select Language  Fowered by Google Translate                                       | ons Search Records Logged in Services  Pulse  Agreement | Contact              | Logout   |
| OUL                                                                                | SMENT 3/13/2023 12:00 am                                | View Doc Add         |          |
| Debtor Name:                                                                       |                                                         |                      |          |
| Index No:                                                                          | XX XXXXXX                                               |                      |          |
| Document Type:                                                                     |                                                         |                      |          |
| Amount:<br>Date Time Filed:                                                        |                                                         |                      |          |
| Tax Map Num:                                                                       |                                                         |                      |          |
| Creditor Name:                                                                     |                                                         |                      |          |
| Attorney Name:                                                                     |                                                         |                      |          |
| Notations:                                                                         |                                                         |                      |          |
|                                                                                    |                                                         |                      |          |
| Showing 1 to 2 of 2 entries                                                        |                                                         | Previous             | 1 Next   |
|                                                                                    | ወ                                                       |                      |          |

Copy or note the **INDEX NUMBER**, then use the **Clear** button to clear your search.

Perform a new search by INDEX NUMBER (see top of page for instructions).